## 施設のジャンルから地点を探す

④リストの情報画面からさらにリストを選 択しタッチする。

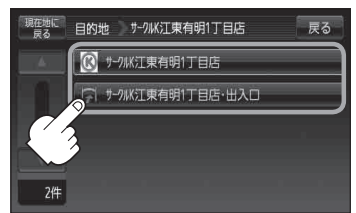

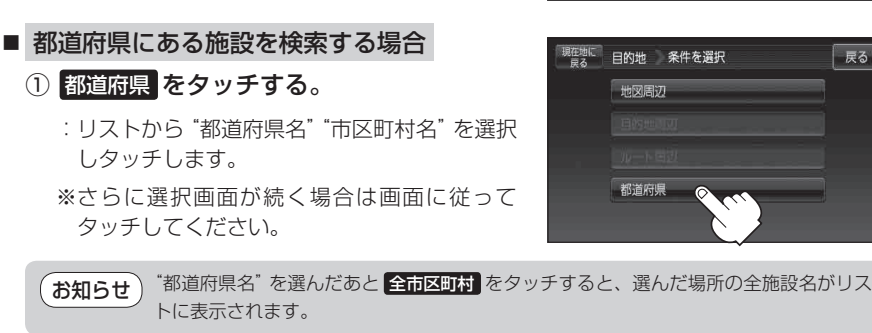

② リストから "施設名" を選択し、タッチする。

: リストの情報画面が表示されます。

- □ 現在地またはスクロール先から近い順に リストを表示したいとき
  - 1. 距離順 をタッチする。
    - ※ 距離順 が 50音順 に切り替わります。50音 順に表示させたい場合は 50音順 をタッチし てください。

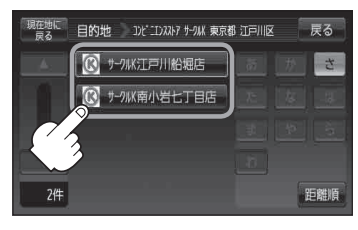

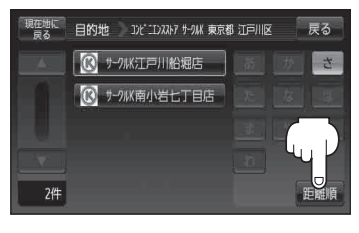

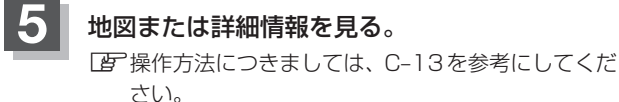

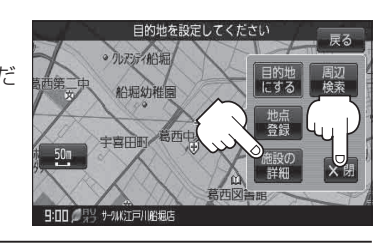

現在地の地図画面に戻るときは、現在地に戻るをタッチする。

戻る